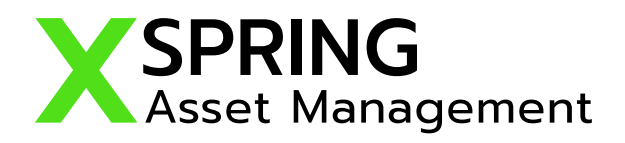

## ขั้นตอนการเปิดบัญชีออนไลน์ XSpring AM E-Account Opening

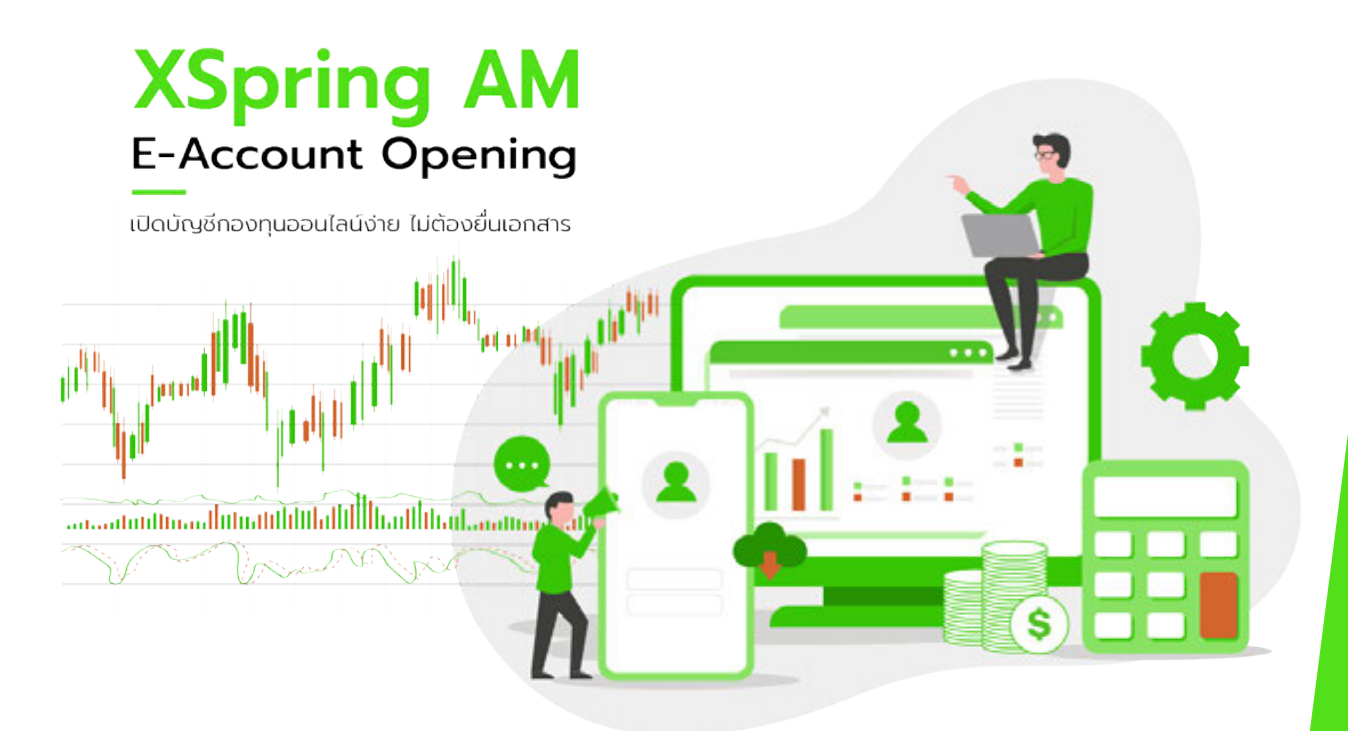

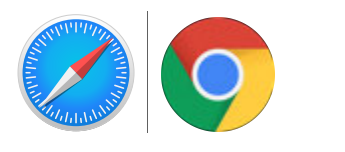

รองรับ Browser Safari, Google Chrome

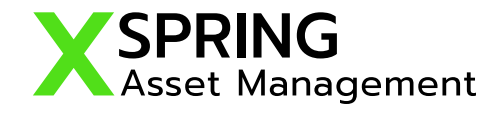

#### ขั้นตอนการเปิดบัญชีออนไลน์ XSpring AM E-Account Opening

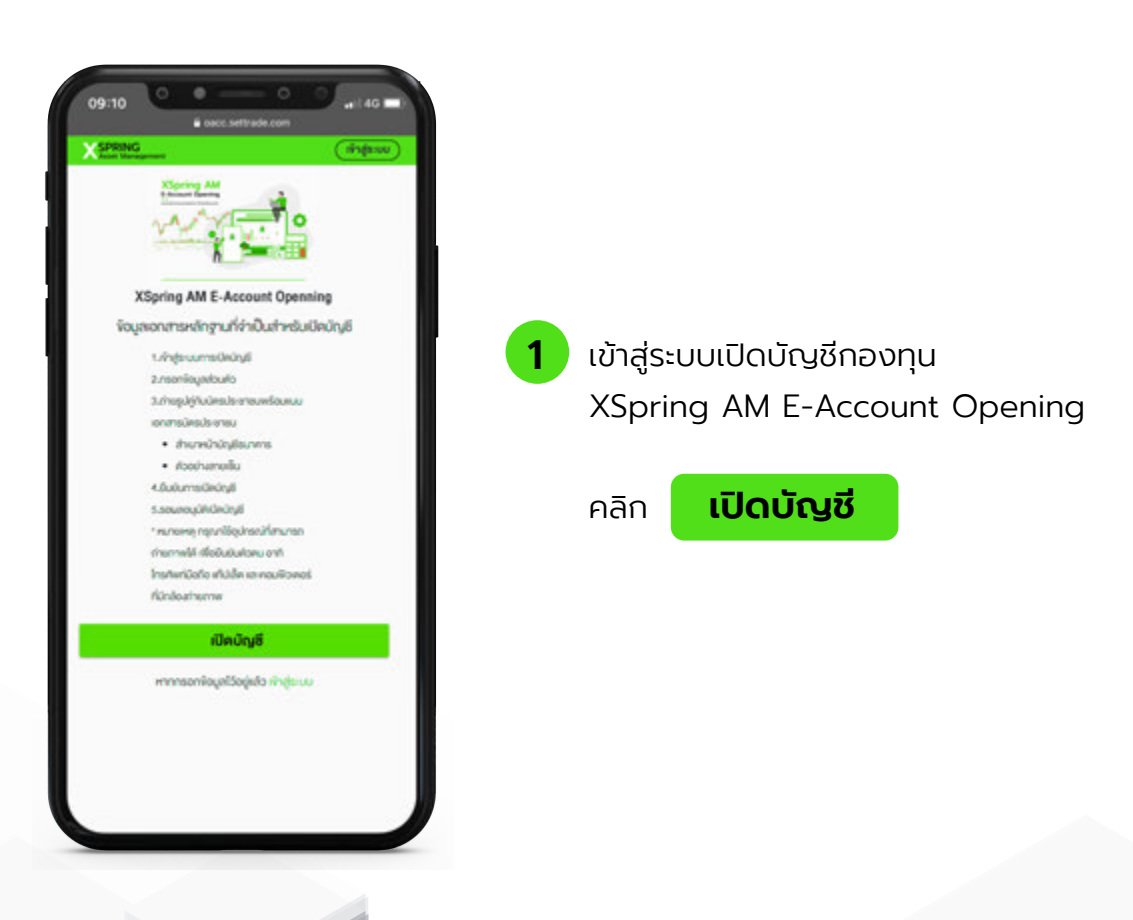

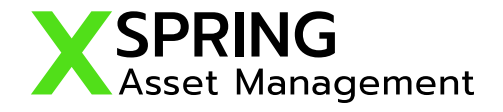

| โอกประเภทบัญชี                    |   |                                      |          |
|-----------------------------------|---|--------------------------------------|----------|
| กกบัญชีซึ่งพายที่ค้องการเปิดบัญชี |   |                                      |          |
| นัญอีกองทุนรวม                    | 0 | 09:10 occ. settrade.com              | J        |
|                                   |   | Kana temperat                        | 00077051 |
|                                   |   | XSPRINGAM E-Acc                      | ount     |
| and the second                    |   |                                      |          |
|                                   |   | ຮົດ (ໂກຍ) *                          |          |
|                                   |   | นามสกุล (โกะ) *                      |          |
|                                   |   | หมายสหนัดอย่ระชาชน *                 |          |
|                                   |   | วันเดือนปีกัดที่ปรากฏในมิตรประชาชน * |          |
| a oacc.settrade.com               |   | 💿 มีวันกล้อน/ปีเกิด                  |          |
|                                   |   | 🔘 มีเฉพาะเดือนและมีเกิด              |          |
|                                   |   | 🔘 มีเวพาะปีเกิด                      |          |
|                                   |   | 0-                                   |          |
|                                   |   |                                      |          |

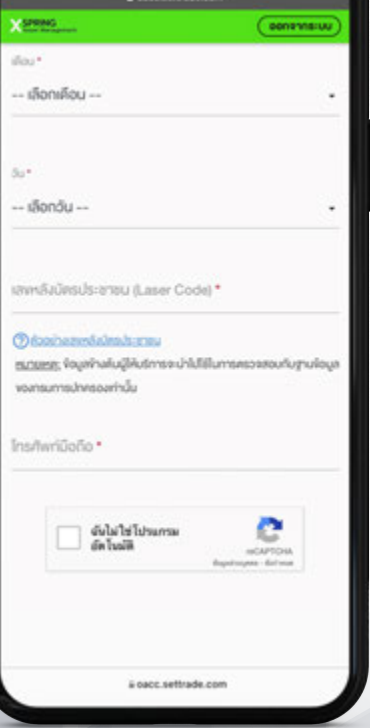

กรอกข้อมูลเบื้องต้นเช่น รหสั บัตรประชาชน, ชื่อ,นามสกุล,วันเกิด,Laser Code, เบอร์โทรศัพท์ และ นำข้อมูลไปตรวจสอบ กับกรมการปกครองว่าบัตรประชาชนยัง Valid อยู่หรือไม่ เพื่อเพิ่มความมั่นใจว่าข้อมูลบัตร ที่กรอก และ การมีอยู่ของบัตรประชาชน เป็นของจริงๆ ไม่ใช่ของที่ถูกขโมย หรือ มีเจ้าของทำหาย (Something you have)

คลิก 🛛

ยืนยันเบอร์มือถือ

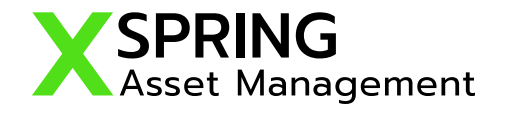

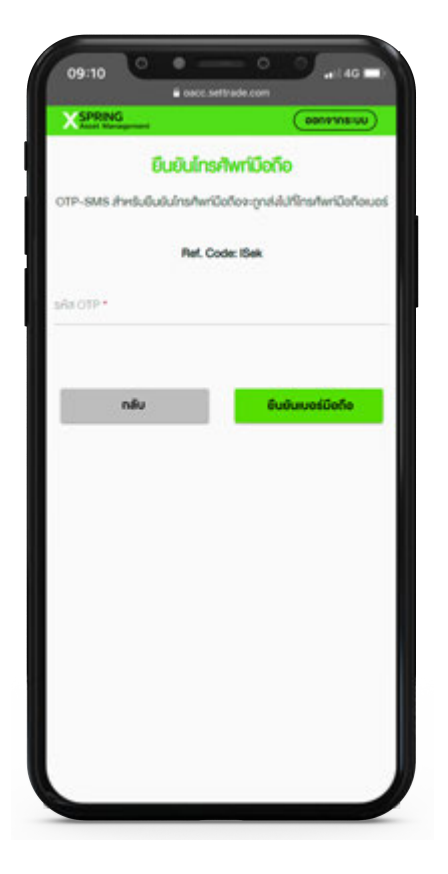

3 Verify เบอร์มือถือด้วยรหัส OTP เพื่อยืนยัน ว่าเบอร์ที่กรอกเป็นเบอร์ที่ถือครองอยู่จริง

คลิก <mark>ย</mark>ี

ยืนยันเบอร์มือถือ

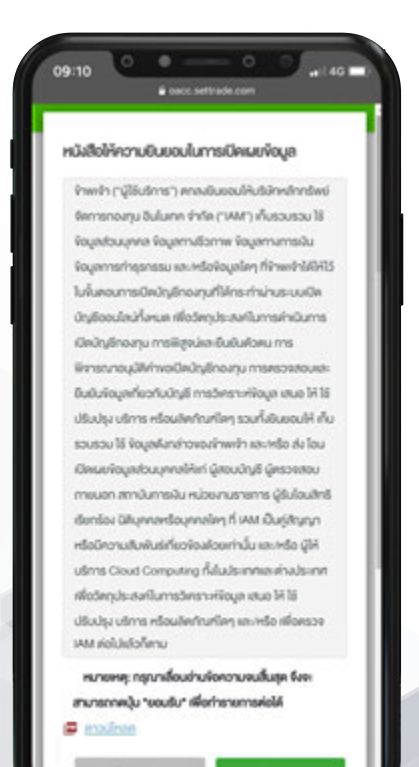

4 ยอมรับ Term เกี่ยวกับการขอเก็บ และใช้ข้อมูล ส่วนบุคคลเพื่อให้ระบบสามารถเก็บข้อมูล ส่วนบุคคลได้ถูกต้องตามกฏหมายข้อมูล ส่วนบุคคลที่จะมีผลบังคับใช้ในอนาคต

คลิก

ยอมรับข้อตกลง

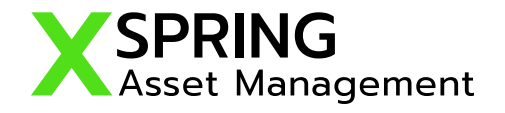

| X SPRING                                                                                                    | (eeneme-uu)                       |
|----------------------------------------------------------------------------------------------------|-----------------------------------|
| ตั้งรหัสยืนยันตัวคน                                                                                                    | ส่หรับการเปิดบัญชี                |
| กรุณาตั้งเลงอย่า "รลิสอับบันด้วด                                                                                                    | นสำหรับการบิดบัญชี" เพื่อใช้ในการ |
| ເປັດບ້າງອີເລະກຳໃຈຈ່ວນລະການດ້                                                                                                    | ทรปีควิญชีงจะทำนใน่สมบูรณ์)       |
|                                                                                                    |                                   |
|                                                                                                    |                                   |
|                                                                                                    |                                   |
| and the second second s | A. 81 *                           |
|                                                                                                    | na Na                             |
|                                                                                                    |                                   |
| Bullu "srkilluðurkaruchesums                                                                                                    | Ovory8**                          |
|                                                                                                    |                                   |
|                                                                                                    |                                   |
| ยืน                                                                                                    | เย็น                              |
|                                                                                                    |                                   |
|                                                                                                    |                                   |
|                                                                                                    |                                   |
|                                                                                                    |                                   |
|                                                                                                    |                                   |
|                                                                                                    |                                   |
|                                                                                                    |                                   |

5 ตั้ง Registration เพื่อเป็น Authenticator เพื่อเมื่อผนวกกับการทา KYC จะสามารถใช้เป็น e-Signature ตามกฎหมายปัจจุบัน

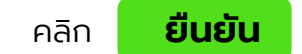

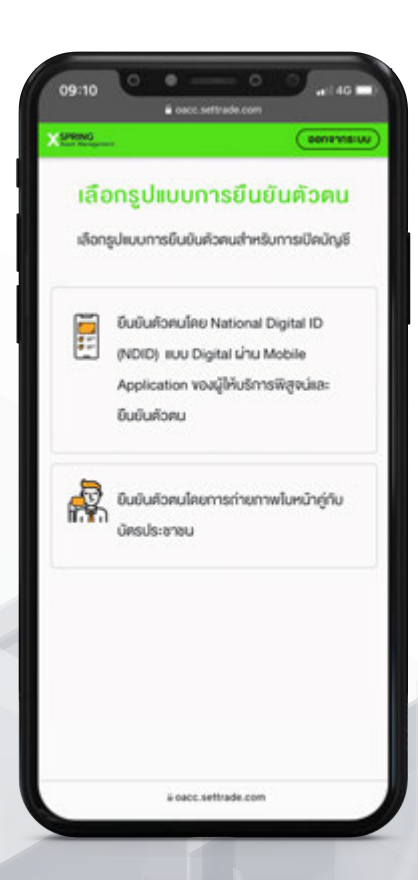

6 . เลือกรูปแบบการยืนยันตัวตน

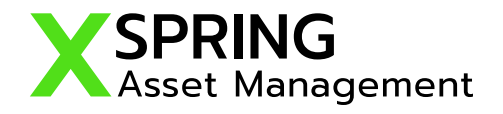

| ตรวจสอบคุณสมบัติ                                                              | and the state of the                                      |                                                        |                                                                                                    |
|-------------------------------------------------------------------------------|-----------------------------------------------------------|--------------------------------------------------------|----------------------------------------------------------------------------------------------------|
| แบบแจ้งสถานะความเป็<br>อเมริกัน/ไม่เป็นบุคคลอ                                 | ทอนเบคบญช<br>นบุคคล<br>ภมริกัน                            | ກ່ານມີຄຳສໍ່ສຳຮາ<br>ບັດງອີກ່ປີຄຳວ່ານ<br>ສາຮ້ຽວມອີກາ ໃຮ່ | ยการไอนอินเป็นประจำโคยอัคโนมัติจาก<br>น่านหรือมีอยู่กับผู้ชิมไปยังบัญชีโน<br>หรือใน *                                   |
| ท่านเป็นพลมีองอนธิกัน ใช่หรือไม่                                              |                                                           | 16                                                     | ไม่ไข่                                                                                                    |
| ไข่<br>ท่านเป็นผู้ถือปีครประจำคัวผู้มีที่น่า่<br>คามกฎหมายในสหรัฐอเมริกา เช่น | ไม่ใช่<br>อยู่กาวรอย่างถูกค้อง<br>กรีมการ์คุ ไข่หรือไม่ * | ทันมีการมอบจ<br>บุคลสไต้ไอยู่ใน<br>อัญยีกไต้สไว้กับ    | ามาจะรือให้จำมาจการลงสายมือชื่อเท่า<br>สะรัฐอบอีกา เพื่อการใคๆ ที่เกี่ยวข้องกับ<br>น่านหรือมีอยู่กับผู้รับ ใช่หรือไม่ " |
| 16                                                                            | Tulló                                                     | li                                                     | 1.8s                                                                                                    |
| ท่านมีสถานเป็นผู้มีที่บอยู่ในสะรัฐง<br>วัตถุประสงกับการกับการีอากรพ<br>ไม่ *  | วเมริกาเพื่อ<br>องสหรัฐอเมริกา ไข่หรือ                    |                                                        | บินทึกและใปค่อ                                                                                                    |
| ۱۵                                                                            | Libi                                                      | บริษัทหลักกรัพ                                         | ย่จัดการกองทุน เอ็กซ่อปริง จำกัด เบอะ                                                                                   |

ตอบคำถาม FATCA และคุณสมบัติในการเปิดบัญชี (หากมี) เพื่อคัดกรองคนที่สามารถใช้งานระบบ เปิดบัญชีออนไลน์ (ระบบไม่รับรองบุคคลอเมริกัน หรือ มีความสัมพันธ์กับคนอเมิกันตามเงื่อนไข ของ FATCA)

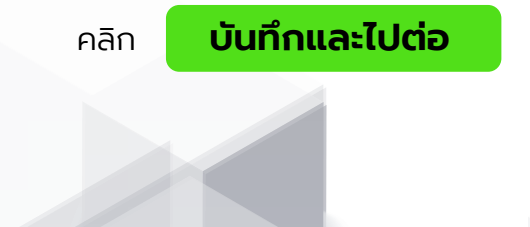

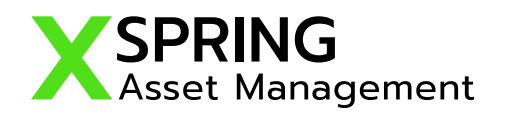

| Outric Set (raide com   |                                      |
|-------------------------|--------------------------------------|
| 02365628                |                                      |
| งอบูลส่วนตัว (Personal) |                                      |
| individuate *           | 8 กรอกข้อมลส่วนตัว และ ช่องทางการติด |
| เลือกค่าน่าหน้าชื่อ •   | และที่อยู่สำหรับจัดส่งเอกสาร         |
| So (me                  | ,                                    |
| unany line              | คลิก <b>บันทึกและไปต่อ</b>           |
|                         |                                      |
| ชื่อ (อีงกฤษ) *         |                                      |
| นามสกุล (อังกฤษ) *      |                                      |
| SullouDhe ne n.)        |                                      |
|                         |                                      |

| 00385878                  |                              |
|---------------------------|------------------------------|
| ช่องทางการคิดต่อ (Contact |                              |
| Information)              |                              |
| Institution               | 9 กรอกข้อมูลช่องทางการติดต่อ |
|                           |                              |
|                           |                              |
| our.                      |                              |
|                           |                              |
| 22                        |                              |
| ที่อยู่ตามบัตรประชาชน     |                              |
| unt.<br>njil              |                              |
|                           |                              |

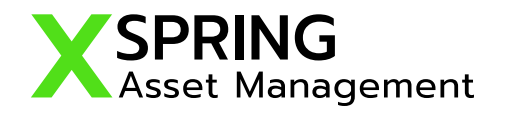

| 9:10 • • • • • • • • • • • • • • • • • • •   |                                         |
|----------------------------------------------|-----------------------------------------|
| 000 4 5 8 7 8                                |                                         |
| ข้อมูลทางการเงิน                             |                                         |
| or8+*<br>เรือกอาจีพ •                        | 10 กรอกข้อมูลทางการเงิน อาชีพ ข้อมูลราย |
| ข้อมูลรายได้                                 | คลิก <b>บันทึกและไปต่อ</b>              |
| snakásatau jumj.*                            |                                         |
| เลือกรายได้ต่อเคือน (มาก)                    |                                         |
| เหล่งที่มาของราชได้ (อีอกได้มากกว่า 1 ข้อ) * |                                         |
| 🗌 พิมพืชน                                    |                                         |
| Russu                                        |                                         |
| 🔲 ลินเกอียณ                                  |                                         |
|                                              |                                         |

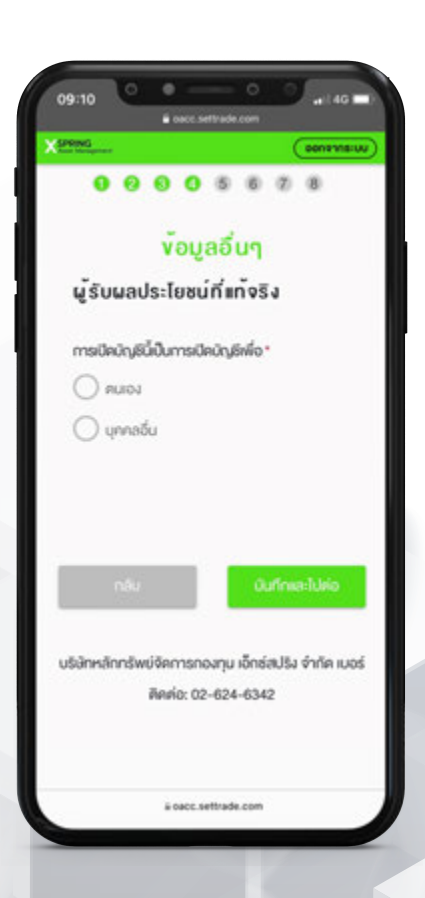

11 กรอกข้อมูลอื่นๆ และบุคคลที่สามารถติดต่อได้ กรณีฉุกเฉิน

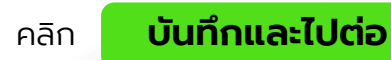

7

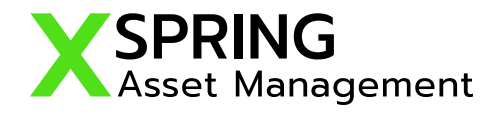

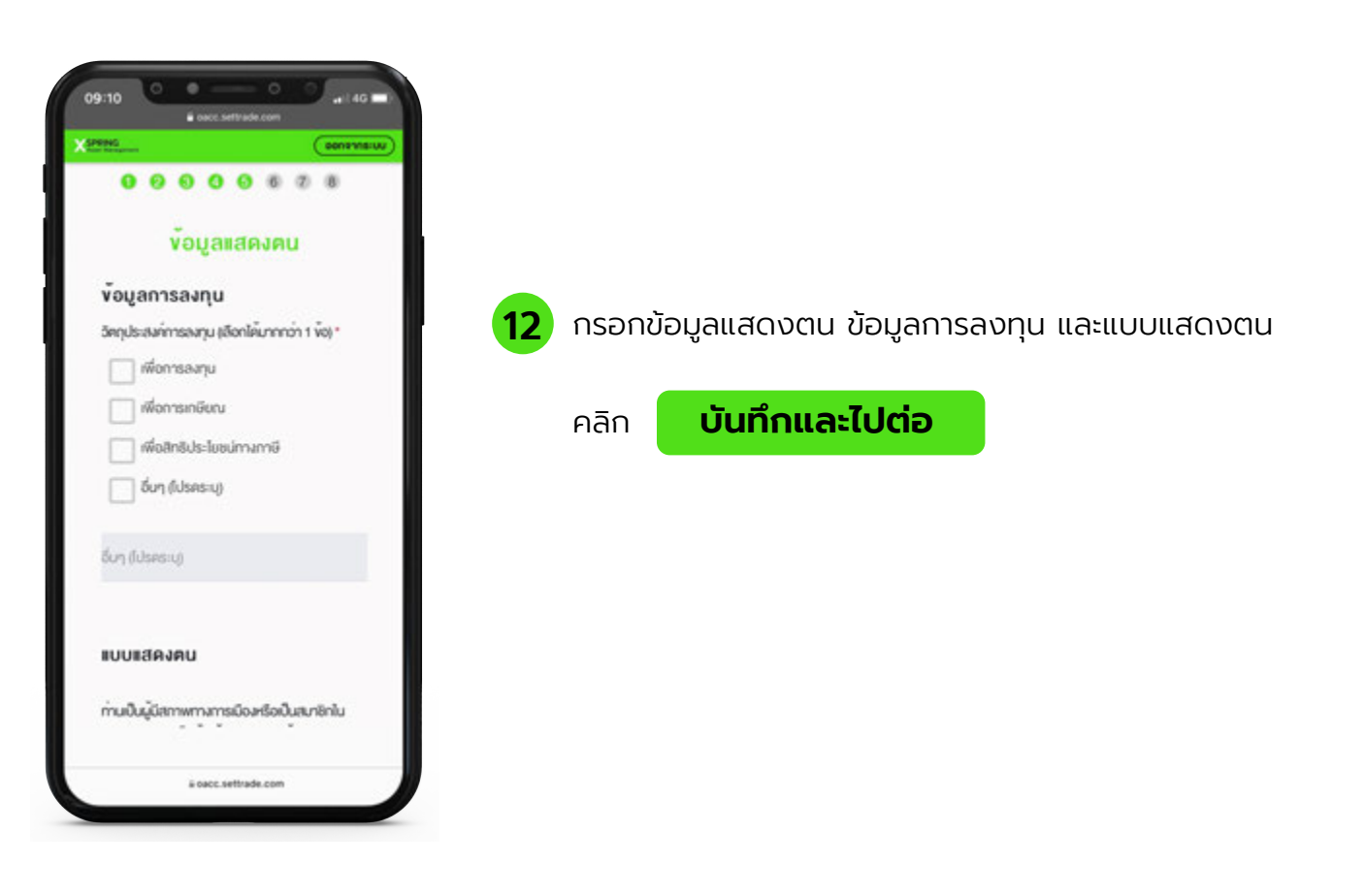

| NNG .                   | (1900)                  |
|-------------------------|-------------------------|
| 0000                    | 0008                    |
| บริการ                  | เมาตรฐาน                |
| บัญอีธนาคารสำหรับ       | บรับเงินค่างายหลัก      |
| ทรัพย์ คอกเบี้ย เงิน    | เป็นผล                  |
| ជាម្រីក៍ 1 👘 បិទ្រទៃទាំ | 0                       |
| eurwne*                 |                         |
| เลือกธนาคาร             |                         |
| mo*(moldwarnofili       | onus ostragos "mugal, ) |
| เลฟที่นัญชี •           |                         |
| folgi •                 |                         |
| สัณฑพจน์ อดีบาลวงศ      | faŋa                    |
| พื่นปัญชีธมาการ         | i.                      |

13 กรอกข้อมูลบัญชีธนาคารสำหรับรับเงินค่าขายหลักทรัพย์ ดอกเบี้ย เงินปันผล

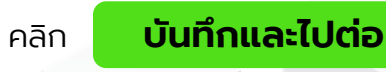

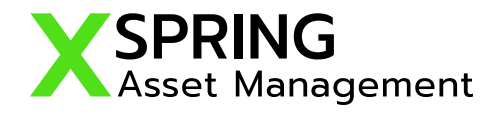

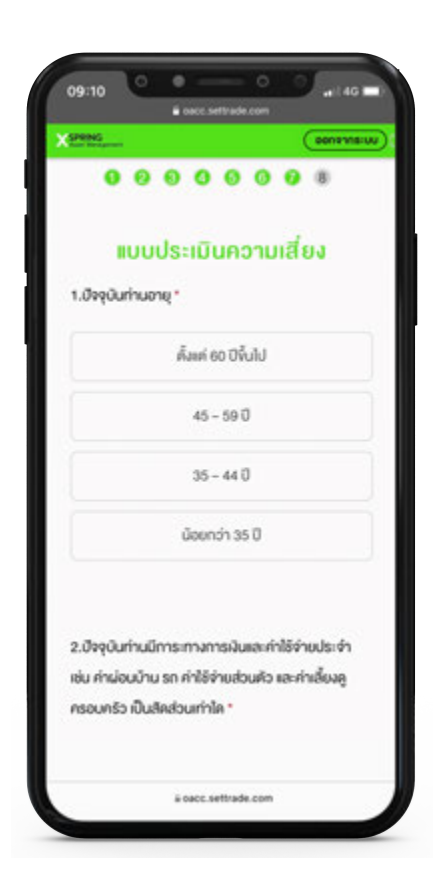

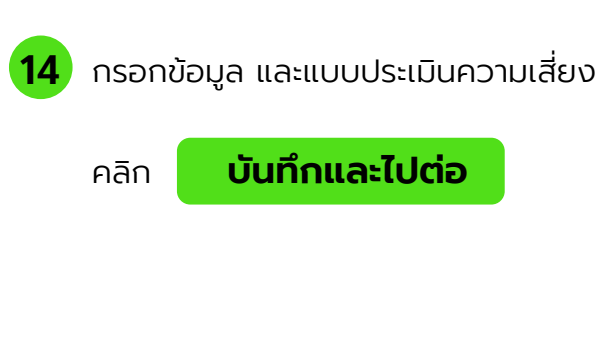

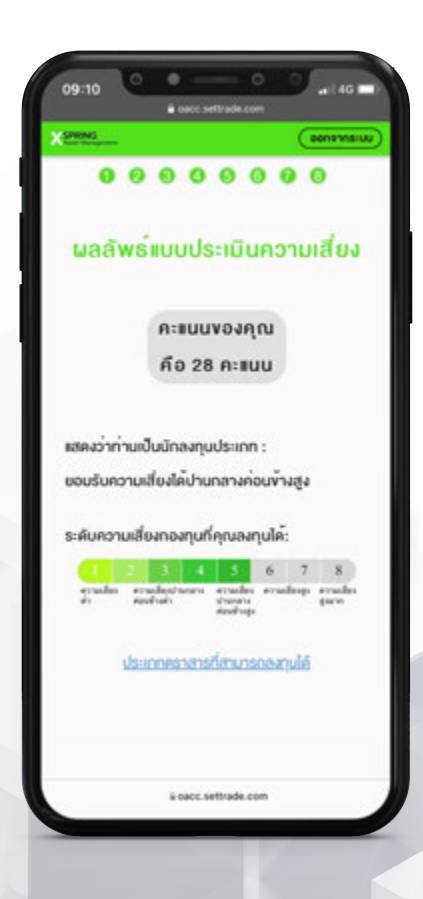

15 ผลลัพธ์แบบประเมินความเสี่ยง แสดงว่าท่านเป็นนักลงทุน ประเภทใด

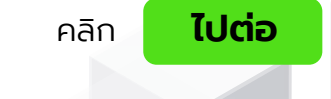

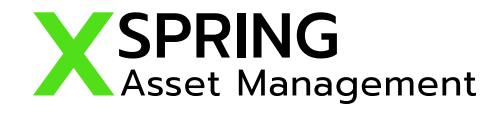

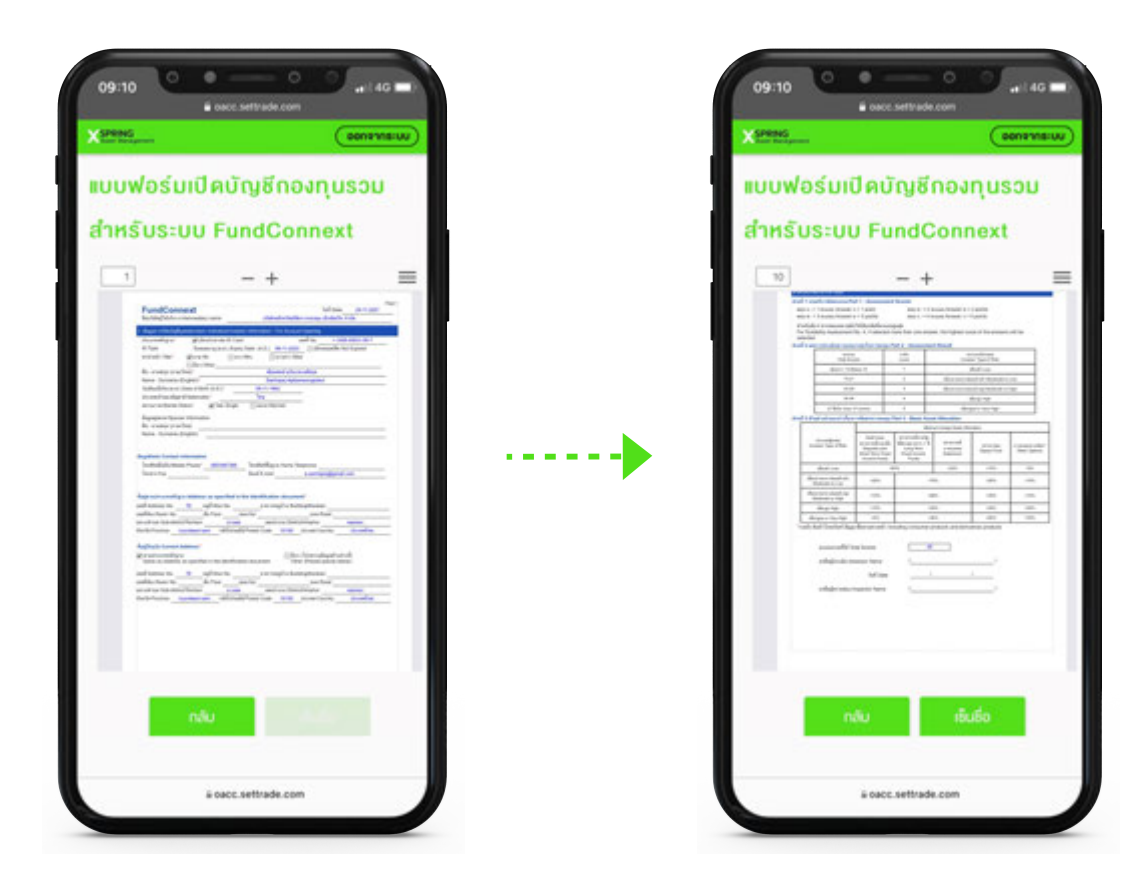

16 ตรวจสอบข้อมูลเอกสารเปิดบัญชีกองทุนรวม ( Single Form ) สำหรับระบบ FundConnext จนครบถ้วน

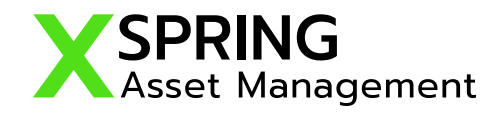

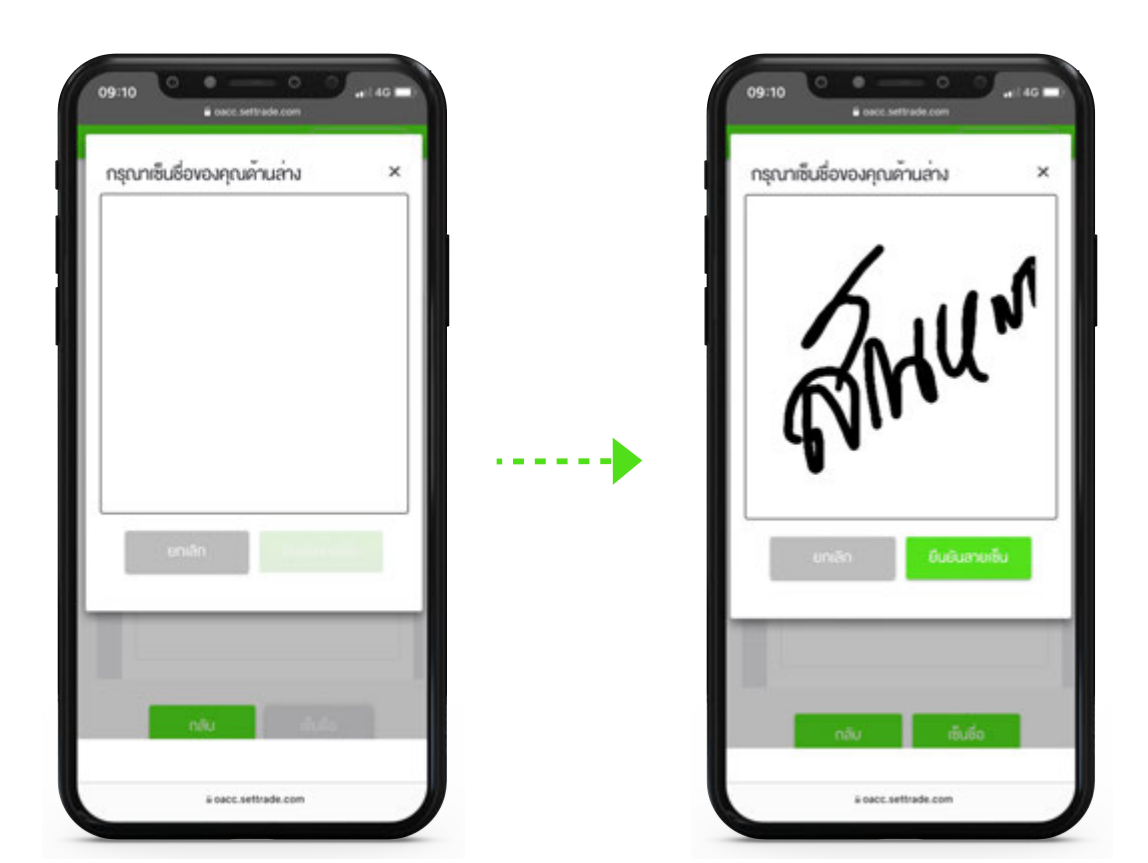

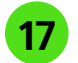

17 เซ็นชื่อ คลิก ยืนยันลายเซ็น

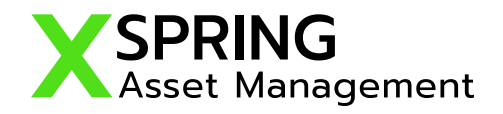

| IUUW                 | อร์มเปิดบัญชีกองทุเ | มรวม                 |
|----------------------|---------------------|----------------------|
| สำหรับ               | JS:UU FundConne     | xt                   |
| 1                    | - +                 | =                    |
| annan ann gan bergen |                     | 10<br>10<br>10<br>10 |
| nā                   |                     | Ourfineau<br>Tulvio  |

18 บันทึกและไปต่อ จะ ปรากฎแบบฟอร์มที่บันทึก (สามารถกดปิดได้) และกลับไปที่หน้า ข้อกำหนดและเงื่อนไข

| 22 | ING CONVINSION                                          |
|----|---------------------------------------------------------|
|    | ง <sup>ั</sup> อกำหนดและเงื่อนไข                        |
| 54 | ลอ่านและขอบรับข <sup>ั</sup> ดกำหนดและเมื่อนไข          |
|    | จำพาจำรับรองและขึบขันว่า จ้อมูลและรายละเอียค            |
|    | ต่าง ๆ ที่ห้าพเจ้าได้ให้ไว้ห้างต้นเป็นห้อมูลของห้าพเจ้า |
|    | และเป็นจึงมูลที่ถูกค้องครบถ้วนตามความเป็นจริงทุก        |
|    | us:ms                                                   |
|    | จำพเจ้ามีความเจ้าใจ รับกราม เละคกลงปฏิบัติคาม           |
|    | สัญญาเงื่อนไพเละขังท่าหนด กฎหมาย กฎระเบียบที่           |
|    | เที่ยวข้อง คลอดจนประกาศหรือข้อบังคับของคณะ              |
|    | กรรมการ ก.ล.ค. คลาคหลักกรัพย์เหล่งไระเทศไทย             |
|    | บริษัท คลาคสัญญาซื้องายส่วงหนัา (ประเทศไทย)             |
|    | จำกัด (มหาชน) บริษัท สำนักหักบัญชี(ประเทศไทย)           |
|    | จำกัด บริษัท ศูนย์รับฝากหลัก                            |
|    | กรัพย์(ประเทศไทย)จำกัด หน่วยงานของรัฐ หรือของ           |
|    | บริษัท ที่เที่ยวข้องคีเล็ว                              |
|    | จำพาจำตกองปันขอนให้บริษัทหลักกรัพย์ฯ ทำการ              |
| 7  | ลองงสามา เสนส์โดย หลัง เกมา เอ็จแต่ไหว่า เงาะ           |

19 โปรดอ่านและยอมรับข้อกำหนดและเงื่อนไข

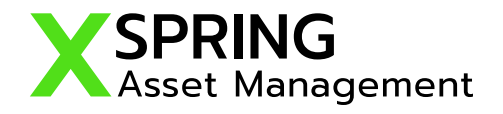

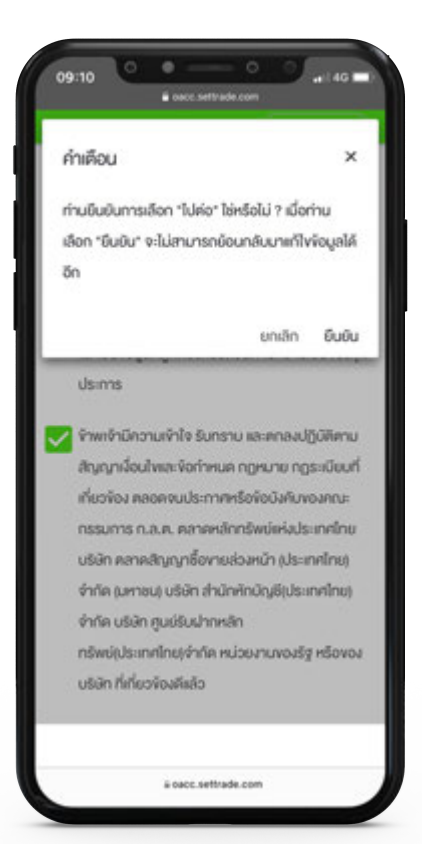

20 เมื่อทำการอ่านและยอมรับข้อกำหนดและเงื่อนไข แล้วจะปรากฎ คำเตื่อนขึ้นมาสำหรับยืนยัน เพื่อทำรายการต่อไป

| 09:10                                                | e ecc.settrade.com                                                         |
|------------------------------------------------------|----------------------------------------------------------------------------|
| X                                                    | (00019115-UU)                                                              |
| ถ่ายภาพ/อ้<br>เ                                      | ัพไหลดเอกสารประกอบ<br>การเปิดบัญชี                                         |
| กรุณากคลูด้วอย่า<br>แนะนำ: การถ่า                    | งก่อนคำเนินการ เพื่อให้ได้กาพที่ถูกค้อง<br>บทาพควรใช้งานผ่านโทรศัพท์มือถือ |
| รูปเก่ายบัตรประช                                     | าชมคัวจรัง *                                                               |
| () ขึ้วอย่าง<br>รูปถ่ายใบหน้างอ                      | งก่าน *                                                                    |
| Oézein                                               | o memw                                                                     |
| ະເບົ້າແຮກສະນຸລະບັດງ<br>ເວົ້າ ເກົ່າແກ<br>ເວົ້າຄົວແມ່ນ | Esurans *<br>max & Owlean<br>defeeted any on of M                          |
|                                                      | Linus MB                                                                   |

21 ถ่ายภาพ และอับโหลดเอกสารประกอบการเปิดบัญชี รูปถ่ายบัตรประชาชนตัวจริง รปู ใบหน้าคู่บัตรประชาชน สมุดบัญชีธนาคาร และภาพถ่ายลายเซ็นบนกระดาษขาว

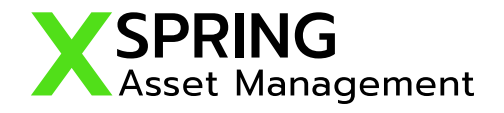

|                          | Coonstitution                          |
|--------------------------|----------------------------------------|
| ยืนยั                    | <b>ม</b> ันการงอเปิดบัญชี              |
| กรอก "รศัส               | สมันบันคัวคนส่าหรับการเปิดบัญชี*       |
| เพื่อเป็                 | ป็นการยืนยันการงอเปิดบัญชี             |
| เมื่อท่านกคยินยัน        | เ ท่านจะไม่สามารถกลับมาเก่ไฟจัจมูลในไป |
|                          | สมัครได้อีก                            |
| <u>จ.กอสหมัดสประคายม</u> |                                        |
|                          |                                        |
|                          |                                        |
|                          |                                        |
| stabuoutonua             | hrsumsidadiyā*                         |
|                          |                                        |
|                          |                                        |
|                          | Buðu                                   |
|                          |                                        |
|                          |                                        |
| บริษัทหลักกรัพ           | ย่จัดการทองทุน เอ็กซ่สปริง จำกัด เบอร่ |

22 ยืนยันการขอเปิดบัญชี กรอก "รหัสยืนยันตัวตนสำหรับการเปิดบัญชี เพื่อเป็นการยืนยันการขอเปิดบัญชี"

| SPRING              | Converse                         |
|---------------------|----------------------------------|
| ข้อมูลขอ            | มปิดบัญชีถูกส่งไป                |
| เรี                 | ยบร้อยแล้ว                       |
| Applic              | ation ID : 11014161              |
| อยู่ในขึ้นคอน       | การฟิจารณาอนุมัติหากมีการ        |
| เปลี่ยนสถานะจ       | ะมีการแจ้ง SMS ให้กราบ ท่าน      |
| สามารถใช้ "ร        | ห้สมันบันคัวคนสำหรับการเปิด      |
| นัญชี" เพื่อ Lo     | ogin เจ้ามาครวจสอบสถานะใบ        |
|                     | สมัคร                            |
|                     |                                  |
| บริษัทหลักกรัพย์จัง | าการกองทุม เอ็กซ์สปริง จำกัด เบอ |

#### เสร็จสิ้นการเปิดบัญชี รอเจ้าหน้าที่ตรวจสอบ ข้อมูลของท่านเพื่อยืนยันการเปิดบัญชี

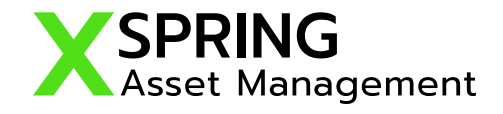

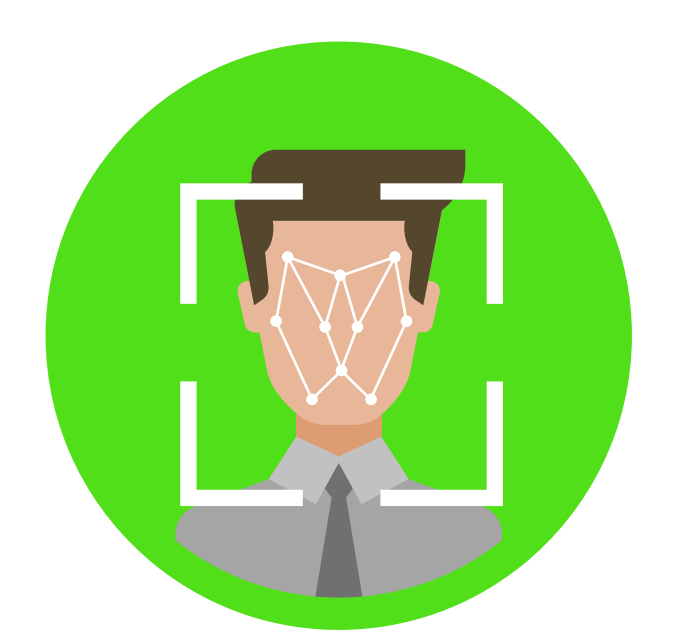

# กรณีเลือกรูปแบบการยืนยันตัวตน แบบ NDID

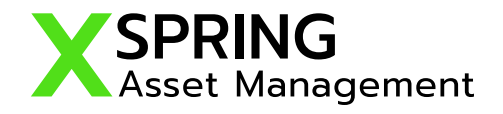

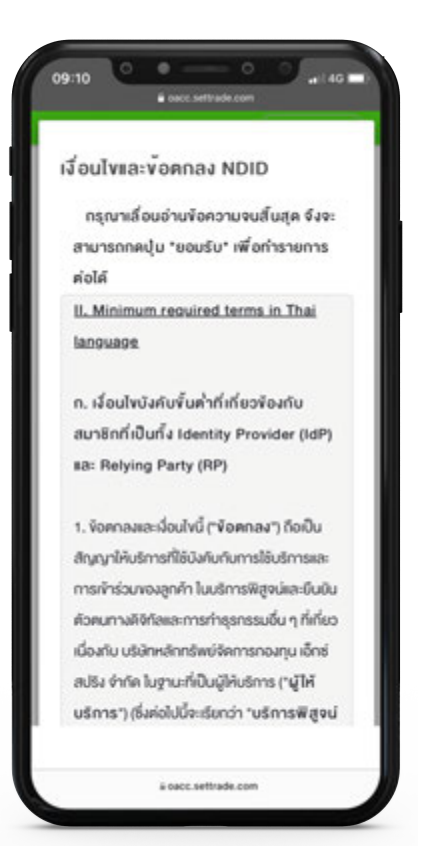

23 ยอมรับ เงื่อนไขและข้อตกลง NDID

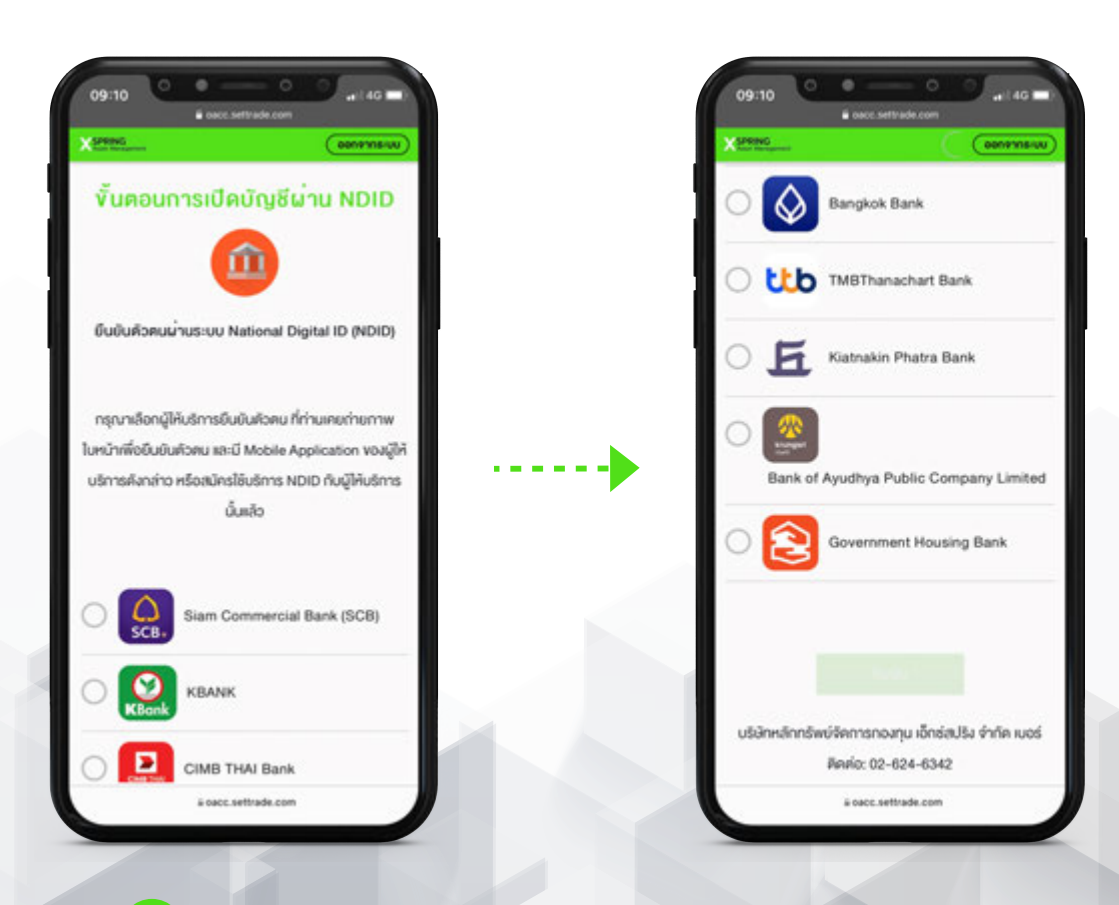

24 เลือก ldP (ldentity Provider) ที่ท่านเปิดใช้บริการ NDID แล้ว

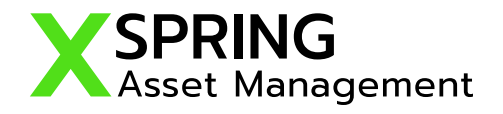

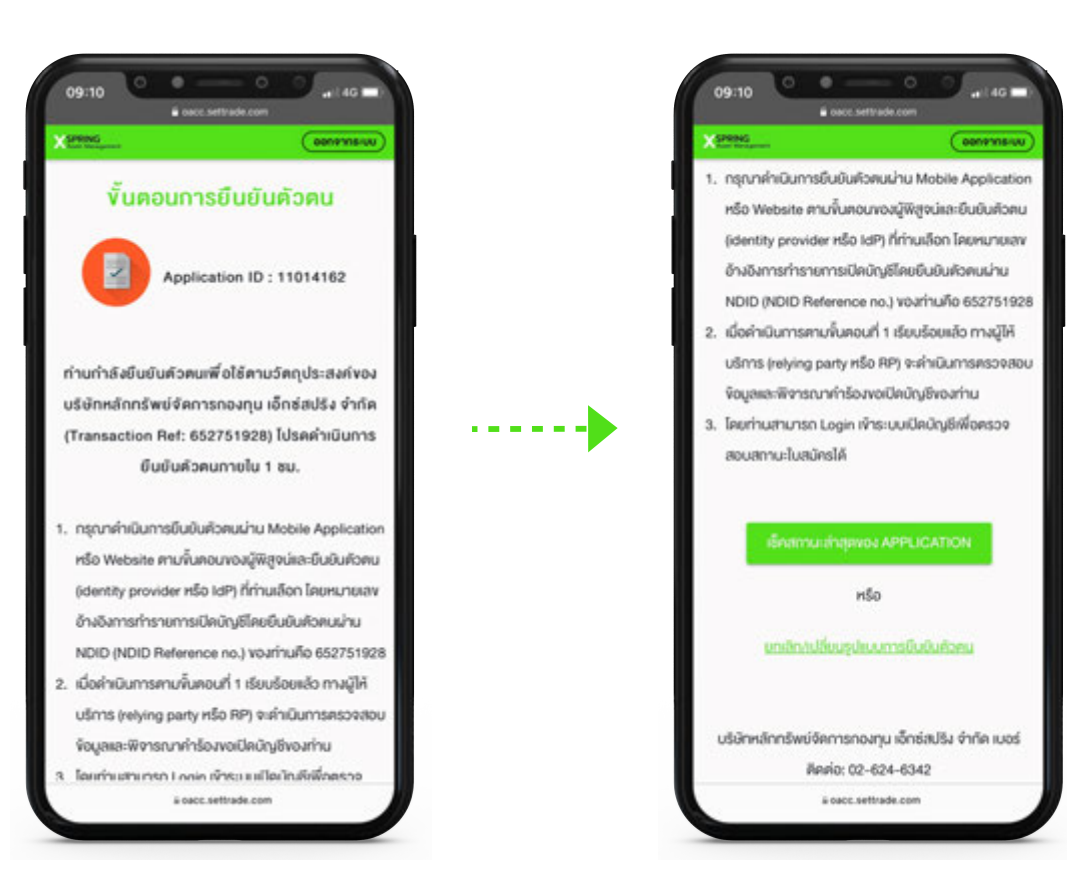

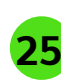

25 เมื่อท่านเลือก IdP (Identity Provider) ที่ท่านเปิดใช้บริการ NDID ้ท่านจะยืนยันตัวตนภายในเวลา 1 ชั่วโมง หากทำรายการผิดท่านสามารถ ึกด"ยกเลิก/เปลี่ยนรูปแบบการยืนยันตัวตน" เพื่อทำการเลือก ldP หรือ ้รูปแบบการยืนยันตัวตนใหม่ เมื่อทำรายการถูกต้องแล้วท่านสามารถ ้ตรวจสอบสถานะการเปิดบัญชีได้โดยการกดที่ "เช็คสถานะล่าสุดของ APPLICATION"

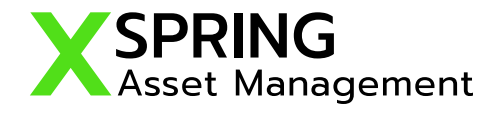

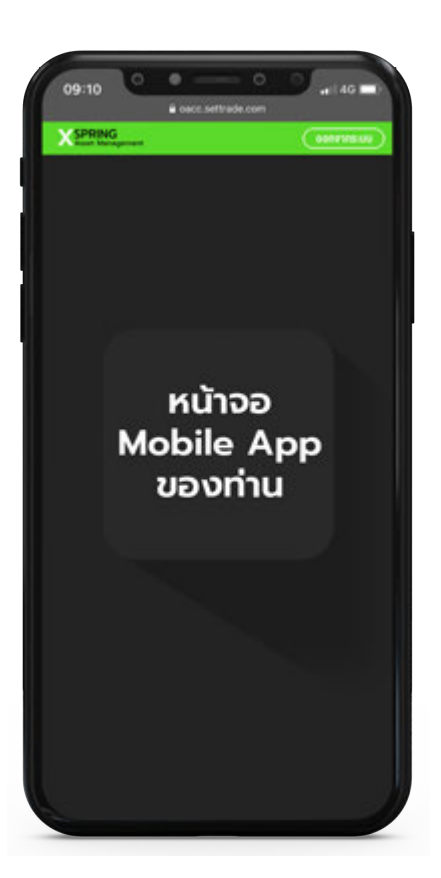

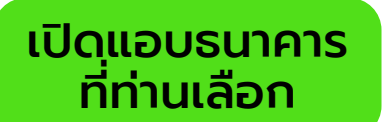

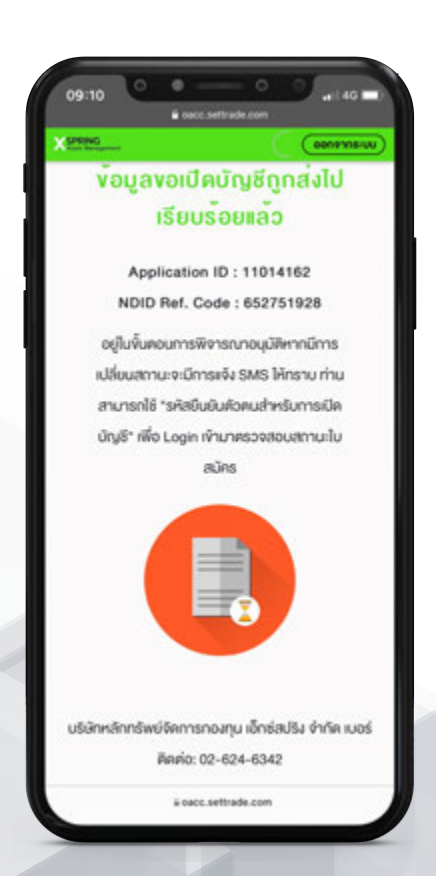

เสร็จสิ้นการเปิดบัญชี รอเจ้าหน้าที่ตรวจสอบข้อมูลของท่าน เพื่อยืนยันการเปิดบัญชี

### " The Rise of Wealth Innovation "

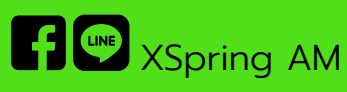

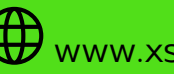

www.xspringam.com

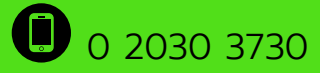